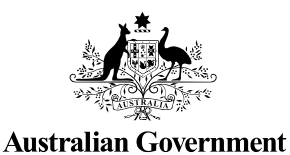

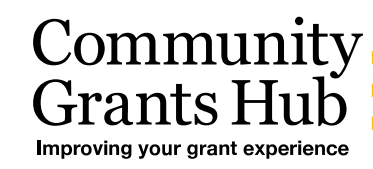

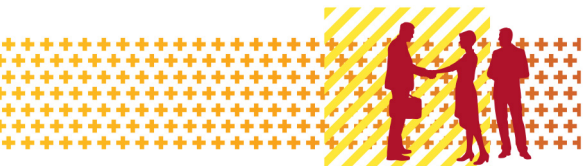

# Update Organisational Information

Grant Recipient Portal Task Card

#### Portal Access required: Administrator

The Grant Recipient Portal (Portal) enables grant recipients to view and self-manage their organisational details through the Organisation Profile.

This task card describes the process of viewing and updating Organisational information including postal address.

#### Viewing your Organisation Profile

| Australian Government       Community<br>Grants Hubber of exercise       Notifications <sup>®</sup> Personal Profile       Logout         Home       Grants - Milestones       Applications       Payment Advice       Organisation Profile       Data Exchange C       Training and Support C |                                                                                                    |                                                                                                 |                                                                      |  |
|----------------------------------------------------------------------------------------------------|----------------------------------------------------------------------------------------------------|-------------------------------------------------------------------------------------------------|----------------------------------------------------------------------|--|
|                                                                                                    |                                                                                                    |                                                                                                 |                                                                      |  |
| Hi GRP. Welcome to the Grant Recipient Portal.                                                                                                    |                                                                                                    |                                                                                                 |                                                                      |  |
|                                                                                                    | Grant Activities Milestones Applications                                                                    |                                                                                                 |                                                                      |  |
| Grant Agreements                                                                                                    | Grant Activities                                                                                            | Milestones                                                                                      | Applications                                                         |  |
| Grant Agreements<br>View your organisation's current<br>Grant Agreement details and<br>documents                                                                                                    | Grant Activities<br>View your organisation's current<br>Grant Activity details and<br>documents             | Milestones<br>View your organisation's<br>upcoming, submitted and<br>payment Milestones         | Applications<br>View your organisation's Grant<br>Applications       |  |
| Grant Agreements View your organisation's current Grant Agreement details and documents Payment Advice                                                                                                    | Grant Activities View your organisation's current Grant Activity details and documents Organisation Profile | Milestones View your organisation's upcoming, submitted and payment Milestones Personal Profile | Applications View your organisation's Grant Applications Acceptances |  |

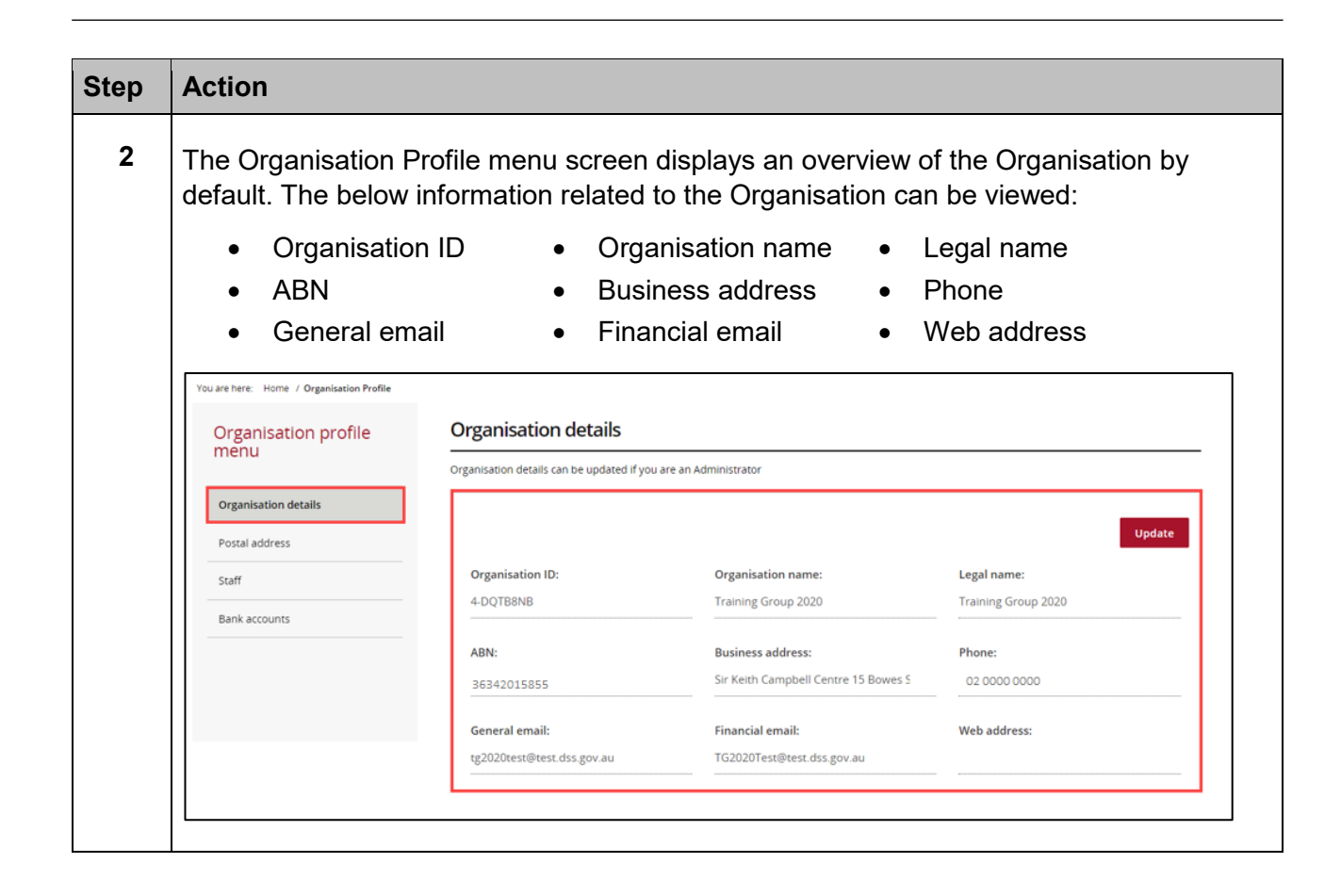

++

\*\*

٠

\*\*\*\*\*\*\*\*\*\*\*\*\*\*

\*\*

+

÷

\*\*\*\*\*\*

+++

+++

## Updating your Organisational Information

| Step | Action                                                                                   |                                                |                                                                 |                        |  |
|------|------------------------------------------------------------------------------------------|------------------------------------------------|-----------------------------------------------------------------|------------------------|--|
| 3    | Under the Organisation details screen select <b>Update</b> to edit Organisation details. |                                                |                                                                 |                        |  |
|      | Organisation profile<br>menu                                                             | Organisation details                           |                                                                 |                        |  |
|      | Organisation details                                                                     | Organisation details can be updated if you are | an Administrator                                                |                        |  |
|      | Postal address                                                                           |                                                |                                                                 | Update                 |  |
|      | Staff                                                                                    | Organisation ID:                               | Organisation name:                                              | Legal name:            |  |
|      | Bank accounts                                                                            | 4-DQ1D8ND                                      | Training Group 2020                                             | Training Group 2020    |  |
|      |                                                                                          | ABN:<br>36342015855                            | Business address:<br>Sir Keith Campbell Centre 15 Bowes St PHII | Phone:<br>02 0000 0000 |  |
|      |                                                                                          | General email:<br>tg2020test@test.dss.gov.au   | Financial email:<br>TG2020Test@test.dss.gov.au                  | Web address:           |  |
|      |                                                                                          |                                                |                                                                 |                        |  |

| General email     General email     General email:     General email:     General email                                                                                                    |                                                                                                    |                                                                                                    | na numbar                                          |
|----------------------------------------------------------------------------------------------------|----------------------------------------------------------------------------------------------------|----------------------------------------------------------------------------------------------------|----------------------------------------------------|
| ote: All other fields are linked to the ABN and cannot be changed through o have these fields updated contact your Funding Arrangement Manager. hom this is, refer to the Grant Activity details screen.         Organisation details         Your organisation's name, legal name, ABN and business address are populated from the Australian Business Register. Plet contact your Funding Arrangement Manager to update this information.         Organisation ID:       Organisation name:       Legal name:         4-DQTBBNB       Training Group 2020.       Training Group 2020         ABN:       Business address:       Phone:         36342015855       Sir Keith Campbell Centre 15 Box       02 0000 0000         Ceneral email:       Tg2020Test@test.dss.gov.au       Veb address:         Placet Save and return       Save and return       Save and return         elect Save and return when complete.       rganisation the Australian Business Register. Please contact your Funding Arrangement Manager to regenisation for:       Organisation name:       Legal name:         rdormatics       Organisation name:       Legal name:       Training Group 2020         ABK:       Business address are populated from the Australian Business Register. Please contact your Funding Arrangement Manager to regenisation for:       Organisation name:       Legal name:         cyclinestein fib:       Organisation name:       Legal name:       20000 0000         ABK:       Busi                                                                                                    | <ul> <li>General email</li> <li>Financial email</li> </ul>                                           | <ul> <li>Pho</li> <li>Wel</li> </ul>                                                                                                    | ne number<br>o address                             |
| Organisation details         Your organisation details         Your organisation details         Your organisation file         Organisation ID:         Organisation ID:         4-DQTBBNB         Training Group 2020.         ABN:         96342015855         Sir Keith Campbell Centre 15 Box         Organisation details         Web address:         0120000000         Elect Save and return when complete.         rganisation details         for organisation details         Organisation details         General email:         tg2020test@test.dss.gov.au         Discard changes and return         Save and return         Save and return         Organisation ID:         01200000000         Elect Save and return when complete.         rganisation details         for organisation ID:       Organisation name:         Ligal name:         4-DQTBBNB         for organisation details         for organisation file:         Organisation ID:       Organisation name:         Ligal name:       Ligal name:         formacion:       Training Group 2020         ABN: <t< th=""><th>ote: All other fields a</th><th>re linked to the ABN and canno</th><th>t be changed through th</th></t<>                                                                                                    | ote: All other fields a                                                                              | re linked to the ABN and canno                                                                                                    | t be changed through th                            |
| hom this is, refer to the Grant Activity details screen.  Organisation details  Your organisation's name, legal name, ABN and business address are populated from the Australian Business Register. Pleat contact your Funding Arrangement Manager to update this information.  Organisation ID:  4-DQTBBNB  Training Group 2020.  ABN: Business address: Bisr Keith Campbell Centre 15 Box  Ceneral email: Tg2020test@test.dss.gov.au  Discard changes and return  Save and re  elect Save and return when complete.  rganisation details  rur ogenisation details  rur ogenisation details  Corganisation details  Corganisation details  Corganisation details  Corganisation details  Corganisation details  Corganisation details  Corganisation ID:  Organisation name: Legal name: 4-OQTBBNB  Corganisation ID:  Organisation name: Legal name: 4-OQTBBNB  Corganisation name: Legal name: 4-OQTBBNB  Corganisation name: Legal name: 4-OQTBBNB  Corganisation name: Legal name: 4-OQTBBNB  Corganisation name: Legal name: 4-OQTBBNB  Corganisation ID: Corganisation name: Legal name: 4-OQTBBNB  Corganisation ID: Corganisation name: 4-OQTBBNB  Corganisation ID: Corganisation name: 4-OQTBBNB  Corganisation ID: Corganisation name: 4-OQTBBNB  Corganisation ID: Corganisation name: 4-OQTBBNB  Corganisation ID: Corganisation name: 4-OQTBBNB  Corganisation ID: Corganisation name: 4-OQTBBNB  Corganisation ID: Corganisation name: 4-OQTBBNB  Corganisation ID: Corganisation name: 4-OQTBBNB  Corganisation ID: Corganisation name: Corganisation ID: Corganisation name: Corganisation ID: Corganisation name: Corganisation ID: Corganisation name: Corganisation ID: Corganisation name: Corganisation ID: Corganisation name: Corganisation ID: Corganisation name: Corganisation ID: Corganisation ID: Corganisation I                                                                                                    | have these fields u                                                                                  | pdated contact your Funding Ar                                                                                                    | rangement Manager. If                              |
| Organisation details         Your organisation's name, legal name, ABN and business address are populated from the Australian Business Register. Pleat contact your Funding Arrangement Manager to update this information.         Organisation ID:       Organisation name:       Legal name:         4-DQTBBNB       Training Group 2020.       Training Group 2020         ABN:       Business address:       Phone:       02 0000 0000         36342015855       Sir Keith Campbell Centre 15 Box       02 0000 0000         General email:       tg2020test@test.dss.gov.au       Financial email:       Web address:         tg2020test@test.dss.gov.au       Financial email:       TG2020Test@test.dss.gov.au       Save and return         Discard changes and return       Save and return       Save and return       Save and return         elect Save and return when complete.       rganisation details       Urganisation name:       Legal name:         roganisation ID:       Organisation name:       Legal name:       4001788NB         formationsion ID:       Organisation name:       Legal name:       4001788NB         formationsion ID:       Organisation name:       Legal name:       4001788NB         formationsion ID:       Organisation name:       Legal name:       4001788NB         General email:       Financial email:       Web address:<                                                                                                    | nom this is, refer to t                                                                              | he Grant Activity details screen                                                                                                    |                                                    |
| Your organisation's name, legal name, ABN and business address are populated from the Australian Business Register. Pleat contact your Funding Arrangement Manager to update this information.       Legal name:         Organisation ID:       Organisation name:       Legal name:         4-DQTBBNB       Training Group 2020.       Training Group 2020.         ABN:       Business address:       Phone:         36342015855       Sir Keith Campbell Centre 15 Box       02 0000 0000         General email:       Its 2020Test@test.dss.gov.au       Web address:         Its 2020test@test.dss.gov.au       Financial email:       Web address:         Its 2020test@test.dss.gov.au       Save and return       Save and return         Plane:       Save and return       Save and return         elect Save and return when complete.       rganisation details       Its and business address are populated from the Australian Business Register. Plase contact your Funding Arrangement Manager 4-DQTB8NB         four organisation ID:       Organisation name:       Legal name:         4-DQTB8NB       Training Group 2020       Training Group 2020         ABN:       Business address:       Phone:         36342013555       Sir Keith Campbell Centre 15 Bowes St PHILLIP AC       0 2000 0000                                                                                                    | Organisation details                                                                                 |                                                                                                    |                                                    |
| Organisation ID:       Organisation name:       Legal name:         4-DQTBBNB       Training Group 2020.       Training Group 2020         ABN:       Business address:       Phone:         36342015855       Sir Keith Campbell Centre 15 Bov       02 0000 0000         General email:       Training Group 2020       Web address:         tg2020test@test.dss.gov.au       Financial email:       02 0000 0000         Discard changes and return       Save and return         Save and return         Pelect Save and return when complete.         rganisation details         Training Group 2020         Training Group 2020         Training Group 2020         ABN:         Business address:         4-DQTBBNB         Training Group 2020         Training Group 2020         Training Group 2020         Training Group 2020         Training Group 2020         Training Group 2020         Training Group 2020         ABN:         Business address:         Sir Keith Campbell Centre 15 Bowes 5t PHILLIP AC                                                                                                    | Your organisation's name, legal na<br>contact your Funding Arrangemen                                | ame, ABN and business address are populated from<br>1t Manager to update this information.                                                                           | the Australian Business Register. Please           |
| Organisation ID:       Organisation name:       Legal name:         4-DQTB8NB       Training Group 2020.       Training Group 2020         ABN:       Business address:       Phone:         36342015855       Sir Keith Campbell Centre 15 Box       02 0000 0000         General email:       Training Group 2020       Web address:         tg2020test@test.dss.gov.au       Financial email:       02 0000 0000         Discard changes and return       Save and return         elect Save and return when complete.       save and return         rganisation details       Organisation name:       Legal name:         four organisation?       name. ABN and business address are populated from the Australian Business Register. Please contact your Funding Arrangement Manageformation.         Organisation ID:       Organisation name:       Legal name:         4-DQTBBNB       Training Group 2020       Training Group 2020         ABN:       Business address:       Phone:         26342015855       Sir Keith Campbell Centre 15 Bowes St PHILLIP AC       02 0000 0000         General email:       Financial email:       Web address:                                                                                                    |                                                                                                    |                                                                                                    |                                                    |
| ABN:<br>36342015855<br>General email:<br>tg2020test@test.dss.gov.au<br>Discard changes and return<br>Financial email:<br>tg2020test@test.dss.gov.au<br>Discard changes and return<br>Save and return<br>Save st Phillip AC<br>Save and return<br>Save and return<br>Save and |                                                                                                    | Organisation name:                                                                                                    | Legal name:                                        |
| ABN:       Business address:       Phone:         36342015855       Sir Keith Campbell Centre 15 Bov       02 0000 0000         General email:       TG2020Test@test.dss.gov.au       Web address:         tg2020test@test.dss.gov.au       TG2020Test@test.dss.gov.au       Web address:         Discard changes and return       Save and return         elect Save and return when complete.       save and return         rganisation details       Organisation name. legal name. ABN and business address are populated from the Australian Business Register. Please contact your Funding Arrangement Management.         our organisation ID:       Organisation name:       Legal name:         4-00TB8NB       Training Group 2020       Training Group 2020         ABN:       Business address:       Phone:         8542015855       Sir Keith Campbell Centre 15 Bowes St PHILLIP AC       02 0000 0000         General email:       Financial email:       Web address:                                                                                                    | 4-DQ1D8ND                                                                                            |                                                                                                    | Training Group 2020                                |
| 36342015855       Sir Keith Campbell Centre 15 Box       02 0000 0000         General email:       tg2020test@test.dss.gov.au       Financial email:       Web address:         tg2020test@test.dss.gov.au       TG2020Test@test.dss.gov.au       Save and re         Discard changes and return       Save and re         elect Save and return when complete.       Save and re         rganisation details       Veganisation name:       Legal name:         for organisation ID:       Organisation name:       Legal name:         4-DQTB8NB       Training Group 2020       Training Group 2020         ABN:       Business address:       Phone:         36342015855       Sir Keith Campbell Centre 15 Bowes St PHILLIP AC       02 0000 0000         General email:       Financial email:       Web address:                                                                                                    | ABN:                                                                                                 | Business address:                                                                                                    | Phone:                                             |
| General email:       Financial email:       Web address:         tg2020test@test.dss.gov.au       TG2020Test@test.dss.gov.au       Web address:         Discard changes and return       Save and return         elect Save and return when complete.       Save and return         rganisation details          our organisation details       Urganisation name:       Legal name. ABN and business address are populated from the Australian Business Register. Please contact your Funding Arrangement Manage formation.         Organisation ID:       Organisation name:       Legal name:         4-DQTB8NB       Training Group 2020       Training Group 2020         ABN:       Business address:       Phone:         36342015855       Sir Keith Campbell Centre 15 Bowes St PHILLIP AC       02 0000 0000         General email:       Financial email:       Web address:                                                                                                    | 36342015855                                                                                          | Sir Keith Campbell Centre 15 Bov                                                                                                    | 02 0000 0000                                       |
| General email:       Financial email:       Web address:         tg2020test@test.dss.gov.au       TG2020Test@test.dss.gov.au       Save and re         Discard changes and return       Save and re         elecct Save and return when complete.       Save and re         rganisation details       Granisation from the Australian Business Register. Please contact your Funding Arrangement Manage formation.         Organisation ID:       Organisation name:       Legal name:         4-DQTB8NB       Training Group 2020       Training Group 2020         ABN:       Business address:       Phone:         36342015855       Sir Keith Campbell Centre 15 Bowes St PHILLIP AC       02 0000 0000         General email:       Financial email:       Web address:                                                                                                    |                                                                                                    |                                                                                                    |                                                    |
| tg2020test@test.dss.gov.au       TG2020Test@test.dss.gov.au         Discard changes and return       Save and return         elect Save and return when complete.       Image: Complete complete comple                                                                                                    | General email:                                                                                       | Financial email:                                                                                                    | Web address:                                       |
| Discard changes and return       Save and return         elect Save and return when complete.         rganisation details         four organisation's name, legal name, ABN and business address are populated from the Australian Business Register. Please contact your Funding Arrangement Manage information.         Organisation ID:       Organisation name:         4-DQTBBNB       Training Group 2020         ABN:       Business address:         96342015855       Sir Keith Campbell Centre 15 Bowes St PHILLIP AC         02 0000 0000       General email:                                                                                                    | tg2020test@test.dss.gov.au                                                                           | TG2020Test@test.dss.gov.au                                                                                                    |                                                    |
| elect Save and return when complete.         rganisation details         four organisation's name. legal name. ABN and business address are populated from the Australian Business Register. Please contact your Funding Arrangement Manag normation.         Organisation ID:       Organisation name:       Legal name:         4-DQTBBNB       Training Group 2020       Training Group 2020         ABN:       Business address:       Phone:         96342015855       Sir Keith Campbell Centre 15 Bowes St PHILLIP AC       02 0000 0000         General email:       Financial email:       Web address:                                                                                                    | Discard changes and return                                                                           |                                                                                                    | Save and retu                                      |
| elect Save and return when complete.         rganisation details         four organisation's name, legal name, ABN and business address are populated from the Australian Business Register. Please contact your Funding Arrangement Manag normation.         Organisation ID:       Organisation name:       Legal name:         4-DQTB8NB       Training Group 2020       Training Group 2020         ABN:       Business address:       Phone:         36342015855       Sir Keith Campbell Centre 15 Bowes St PHILLIP AC       02 0000 0000         General email:       Financial email:       Web address:                                                                                                    |                                                                                                    |                                                                                                    |                                                    |
| elect Save and return when complete.  rganisation details  four organisation's name. legal name. ABN and business address are populated from the Australian Business Register. Please contact your Funding Arrangement Manag nformation.  Organisation ID:  Organisation name: Legal name: 4-DQTB8NB Training Group 2020 Training Group 2020 ABN: Business address: Sir Keith Campbell Centre 15 Bowes St PHILLIP AC Oz 0000 0000 General email: Keb address:                                                                                                    |                                                                                                    |                                                                                                    |                                                    |
| elect Save and return when complete.         rganisation details         four organisation's name. legal name. ABN and business address are populated from the Australian Business Register. Please contact your Funding Arrangement Manage normation.         Organisation ID:       Organisation name:       Legal name:         4-DQTBBNB       Training Group 2020       Training Group 2020         ABN:       Business address:       Phone:         96342015855       Sir Keith Campbell Centre 15 Bowes St PHILLIP AC       02 0000 0000         General email:       Financial emaili:       Web address:                                                                                                    |                                                                                                    |                                                                                                    |                                                    |
| rganisation details         Your organisation's name, legal name, ABN and business address are populated from the Australian Business Register. Please contact your Funding Arrangement Manag         Organisation ID:       Organisation name:       Legal name:         4-DQTB8NB       Training Group 2020       Training Group 2020         ABN:       Business address:       Phone:         36342015855       Sir Keith Campbell Centre 15 Bowes St PHILLIP AC       02 0000 0000         General email:       Web address:                                                                                                    | elect Save and retur                                                                                 | <b>n</b> when complete.                                                                                                    |                                                    |
| Your organisation's name. legal name. ABN and business address are populated from the Australian Business Register. Please contact your Funding Arrangement Manag         Organisation ID:       Organisation name:       Legal name:         4-DQTBBNB       Training Group 2020       Training Group 2020         ABN:       Business address:       Phone:         36342015855       Sir Keith Campbell Centre 15 Bowes St PHILLIP AC       02 0000 0000         General email:       Financial email:       Web address:                                                                                                    | ganisation details                                                                                   |                                                                                                    |                                                    |
| Organisation ID:     Organisation name:     Legal name:       4-DQTBBNB     Training Group 2020     Training Group 2020       ABN:     Business address:     Phone:       36342015855     Sir Keith Campbell Centre 15 Bowes St PHILLIP AC     02 0000 0000       General email:     Financial email:     Web address:                                                                                                    | wr.organisation's name legal name ARN and                                                            | husingse address are nonulated from the Australian Rusingse Depister                                                                                                 | Diase contact your Europing Arrangement Manager to |
| Organisation ID:     Organisation name:     Legal name:       4-DQTB8NB     Training Group 2020     Training Group 2020       ABN:     Business address:     Phone:       36342015855     Sir Keith Campbell Centre 15 Bowes St PHILLIP AC     02 0000 0000       General email:     Financial email:     Web address:                                                                                                    | for organization a nonnet regar namet Hart and                                                       |                                                                                                    | neese contact your renorm, enougement monoger o    |
| 4-DQTBBNB     Training Group 2020     Training Group 2020       ABN:     Business address:     Phone:       36342015855     Sir Keith Campbell Centre 15 Bowes St PHILLIP AC     02 0000 0000       General email:     Web address:                                                                                                    | formation.                                                                                           |                                                                                                    | Legal name:                                        |
| ABN:     Business address:     Phone:       36342015855     Sir Keith Campbell Centre 15 Bowes St PHILLIP AC     02 0000 0000       General email:     Financial email:     Web address:                                                                                                    | Organisation ID:                                                                                     | Organisation name:                                                                                                    | Training Group 2020                                |
| 36342015855     Sir Keith Campbell Centre 15 Bowes St PHILLIP AC     02 0000 0000       General email:     Financial email:     Web address:                                                                                                    | formation.<br>Organisation ID:<br>4-DQTB8NB                                                          | Organisation name:<br>Training Group 2020                                                                                                    |                                                    |
| General email: Web address:                                                                                                    | Organisation ID:<br>4-DQTB8NB<br>ABN:                                                                | Organisation name:<br>Training Group 2020<br>                                                                                                    | Phone:                                             |
|                                                                                                    | Organisation ID:<br>4-DQTB8NB<br>ABN:<br>36342015855                                                 | Organisation name:<br>Training Group 2020<br>Business address:<br>Sir Keith Campbell Centre 15 Bowes St PHILLIP AC                                                   | Phone:<br>02 0000 0000                             |
| tg2020test@test.dss.gov.au TG2020Test@test.dss.gov.au                                                                                                    | Organisation ID:<br>4-DQTB8NB<br>ABN:<br>36342015855<br>General email:                               | Organisation name:<br>Training Group 2020<br>Business address:<br>Sir Keith Campbell Centre 15 Bowes St PHILLIP AC<br>Financial email:                               | Phone:<br>02 0000 0000<br>Web address:             |
|                                                                                                    | Organisation ID:<br>4-DQTB8NB<br>ABN:<br>36342015855<br>Seneral email:<br>tg2020test@test.dss.gov.au | Organisation name:<br>Training Group 2020<br>Business address:<br>Sir Keith Campbell Centre 15 Bowes St PHILLIP AC<br>Financial email:<br>TG2020Test@test.dss.gov.au | Phone:<br>02 0000 0000<br>Web address:             |

÷ ٠ ÷ ÷ ٠ ÷ ++

÷

. ÷ ÷ ÷ ÷ + 40 ÷ ÷ ÷ ÷ ÷ ÷ ÷ -÷ ÷

٠

÷ +++++

÷

1

H

ŧ

+++

alle i 1 ++

4 1 ي ال

# Updating the Postal Address

| Step | Action                                                                                                    |                                                                                                    |  |  |  |  |  |
|------|----------------------------------------------------------------------------------------------------|----------------------------------------------------------------------------------------------------|--|--|--|--|--|
| 6    | Select <b>Postal address</b> on the Organisation profile menu.                                                                                  |                                                                                                    |  |  |  |  |  |
|      | Organisation profile<br>menu<br>Organisation details                                                                                            | Postal address Update postal address Address State/Province Postcode Country Status                                                                                       |  |  |  |  |  |
|      | Postal address Staff Bank account details                                                                                                    | 9/260         Bitabeth Street, SURRY HILLS, MSW         NSW         2010           Department Of Social Services 71 Athlion Drive, GREENWAY, ACT         ACT         2300 |  |  |  |  |  |
| 7    | The Postal address s<br>address.                                                                                                    | screen will display. Select <b>Update postal address</b> to update the                                                                                                    |  |  |  |  |  |
|      | Organisation profile<br>menu<br>Organisation details                                                                                            | Postal address Update postal address Update postal address                                                                                                    |  |  |  |  |  |
|      | Postal address Staff Bank accounts                                                                                                    | Autriss         Steter routine         Fostcole         Status           Athilon Dr, GREENWAY,         ACT         2900         Active                                    |  |  |  |  |  |
| 8    | An auto-complete bo<br>list.<br>Select the correct ad                                                                                           | x appears. When typing the new address, options will appear in a dress from the drop down, select <b>Save</b> when complete.                                              |  |  |  |  |  |
|      | Add address                                                                                                    | d to the next step.                                                                                                    |  |  |  |  |  |
|      | Field marked with '*' are mandatory.  Please enter the full address bel 76 Athil  76 Athil  76 Athol Road Kudla SA 51  76 Athol Street Moonee P | aw *:<br>/ ACT 2900<br>15 Save                                                                                                    |  |  |  |  |  |
|      | <ul> <li>▼76 Athol street Moonee P</li> <li>▼76-78 Athol Road Springva</li> </ul>                                                               | Ile South VIC 3172                                                                                                    |  |  |  |  |  |

|      | I                                                                                                    |                  |
|------|----------------------------------------------------------------------------------------------------|------------------|
| Step | Action                                                                                                    |                  |
| 9    | A pop-up box will appear allowing the address to be manually entered. Nare marked with a red asterisk. Select <b>Save</b> when complete. | landatory fields |
|      | Add address                                                                                                    | х                |
|      | Field marked with '*' are mandatory.                                                                                                    | Search again     |
|      | Building / Floor:                                                                                                    |                  |
|      | Street / PO Box *:                                                                                                    |                  |
|      | Suburb / Town *:                                                                                                    |                  |
|      | State:                                                                                                    |                  |
|      | Piease Select                                                                                                    |                  |
|      | Discard changes and close                                                                                                    | Save             |
|      |                                                                                                    |                  |

### Need Help?

For further assistance, contact the Grant Recipient Portal Helpdesk:

Email: <u>GRP.Helpdesk@communitygrants.gov.au</u>

Phone: 1800 020 283 (Option 5)

Operating Hours: Monday to Friday 9:00am - 5:00pm (AEST/AEDT)